# Lite3DP S1: assembly details and instructions

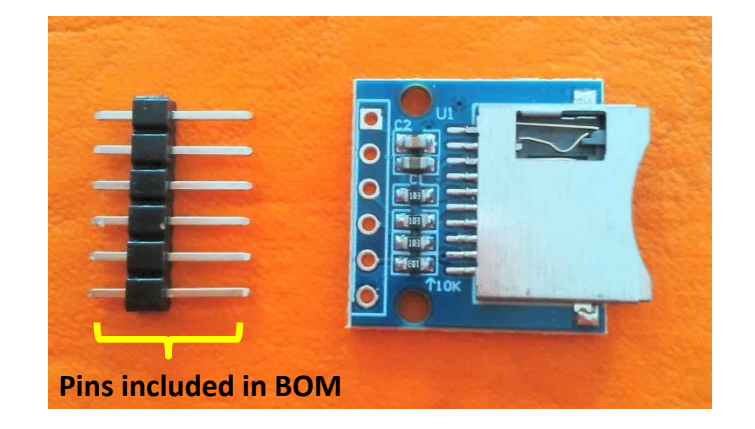

Solder 6 pins to micro SD module:

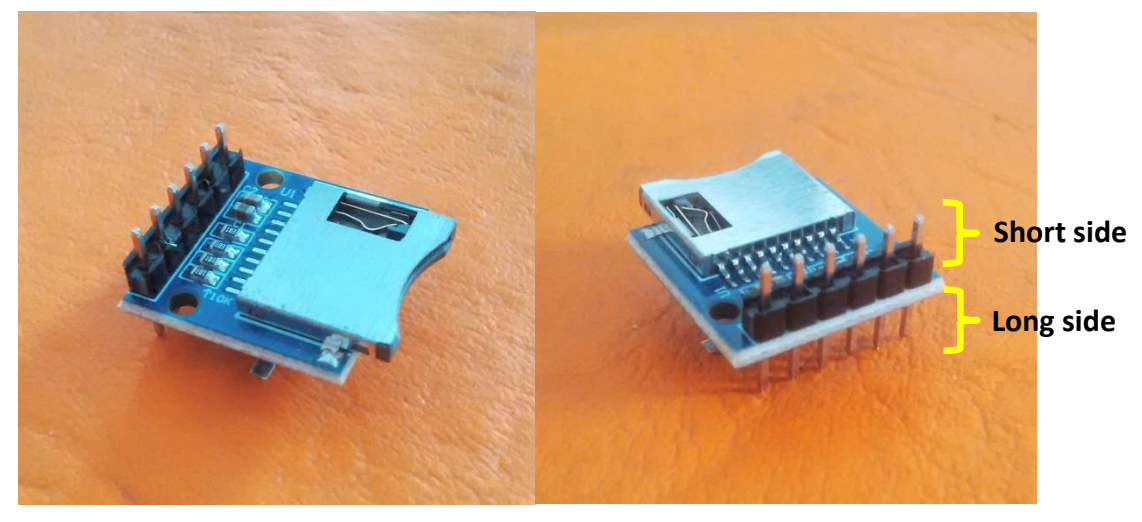

### Solder all 30 pins to Arduino Pro Mini 5V 16 MHz

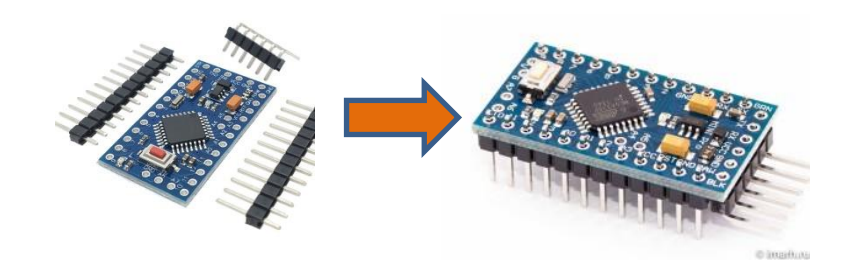

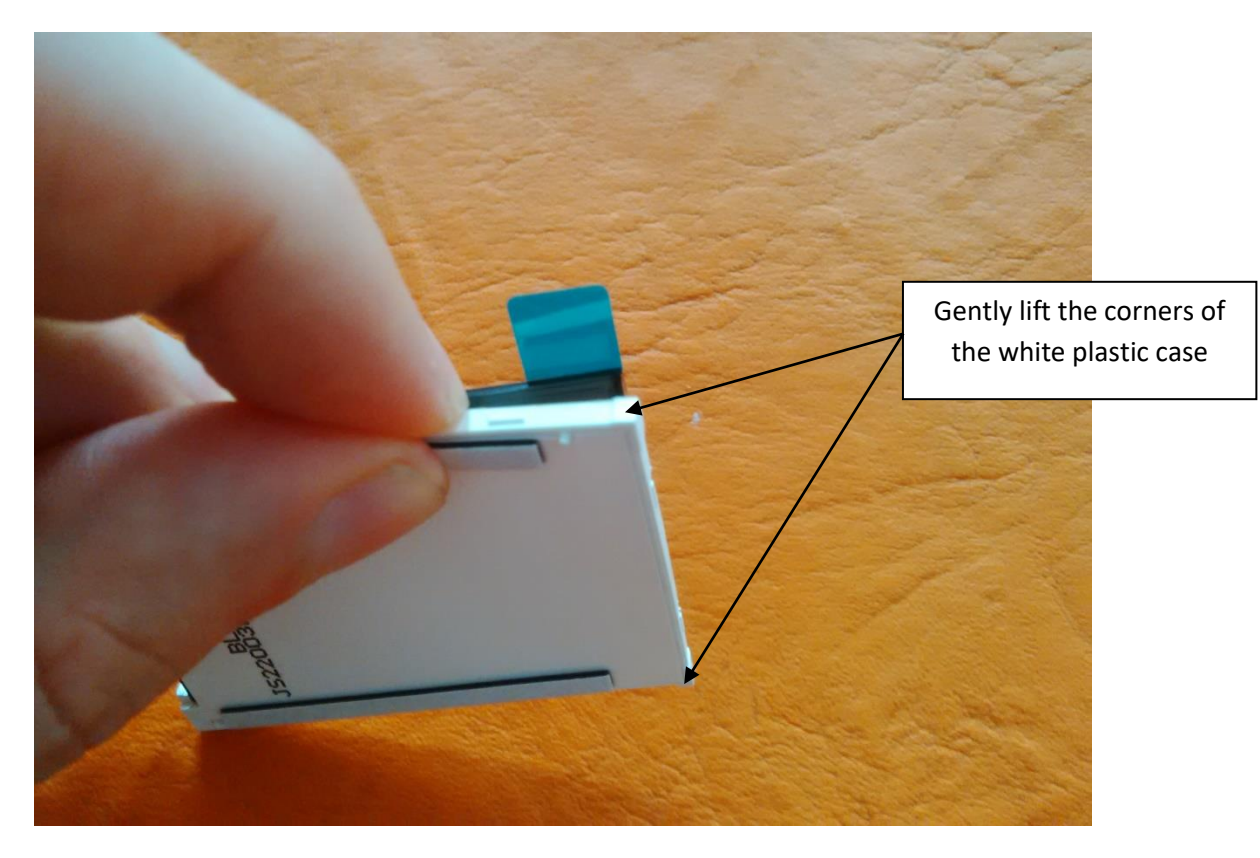

## Removing the LCD backlight case

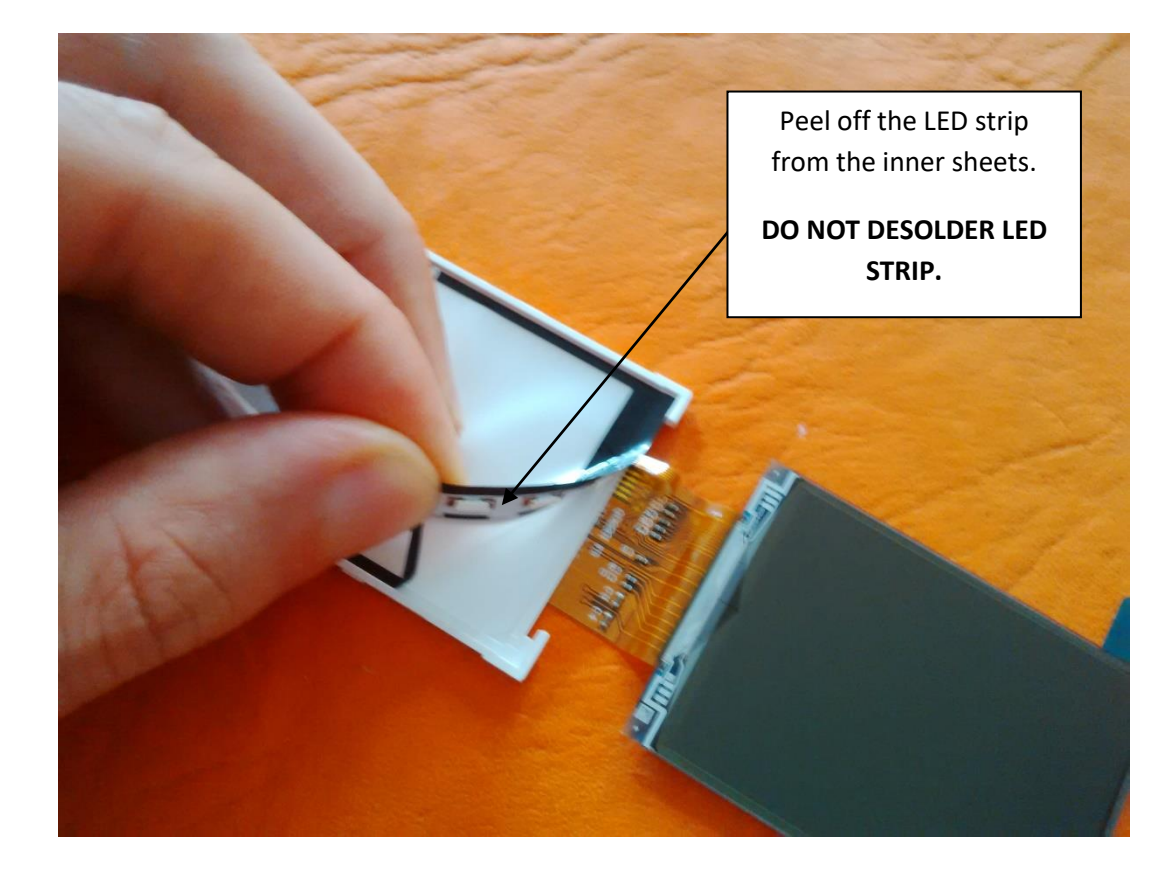

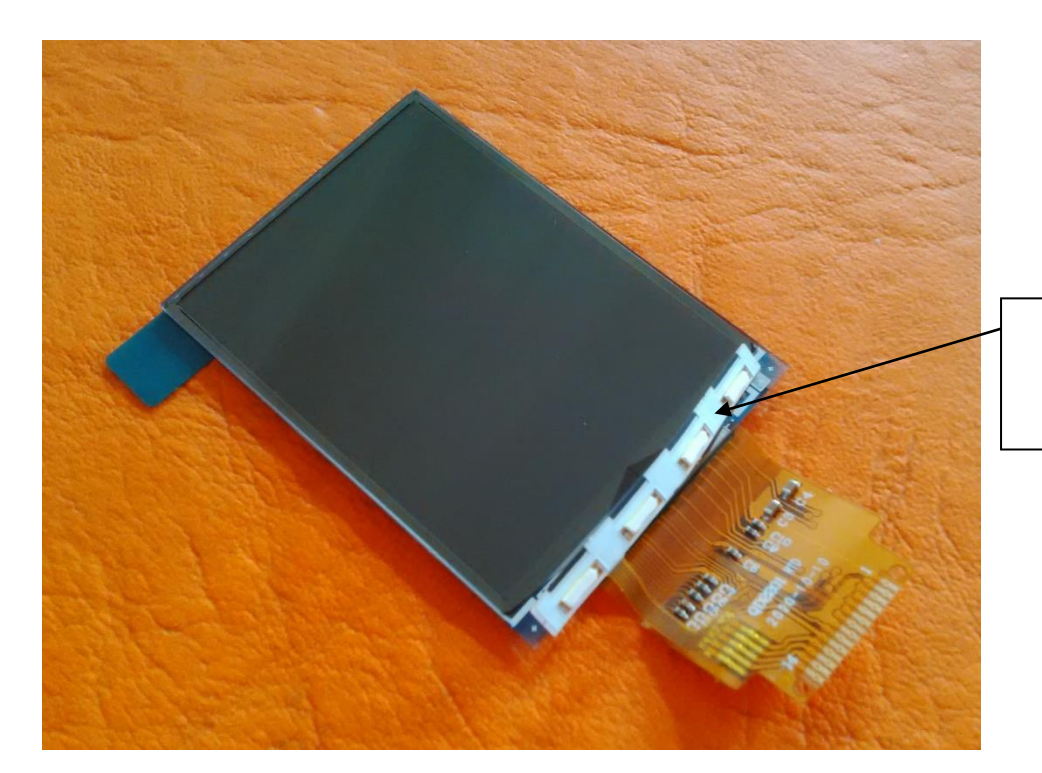

LED strip is included in design

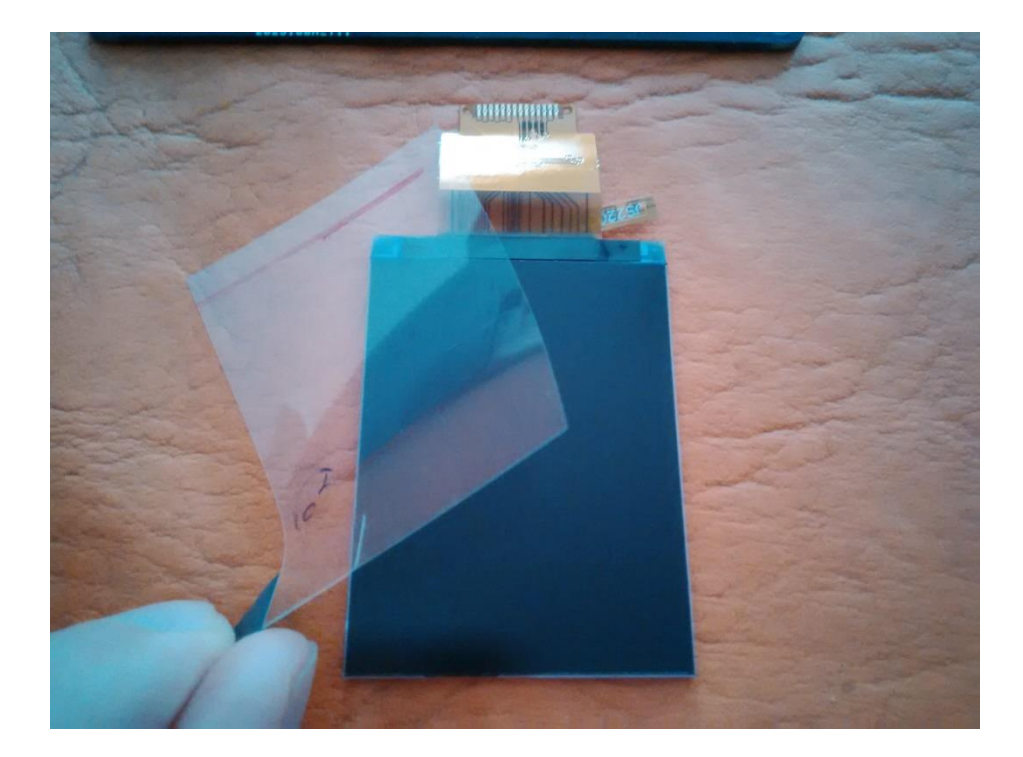

Remove the protective film. Please wear gloves to avoid leaving fingerprint marks on the LCD.

After removing the protective film, the LCD is ready to be soldered on PCB.

## Vinyl Decal Adhesion

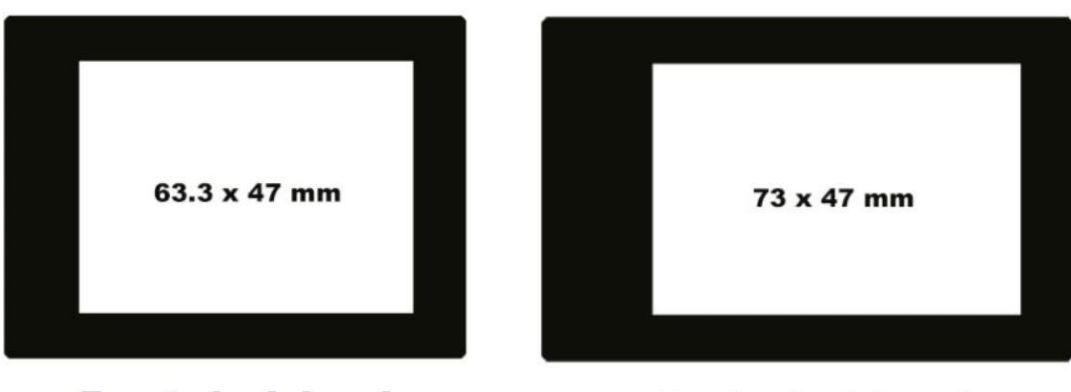

Front vinyl decal

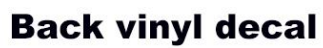

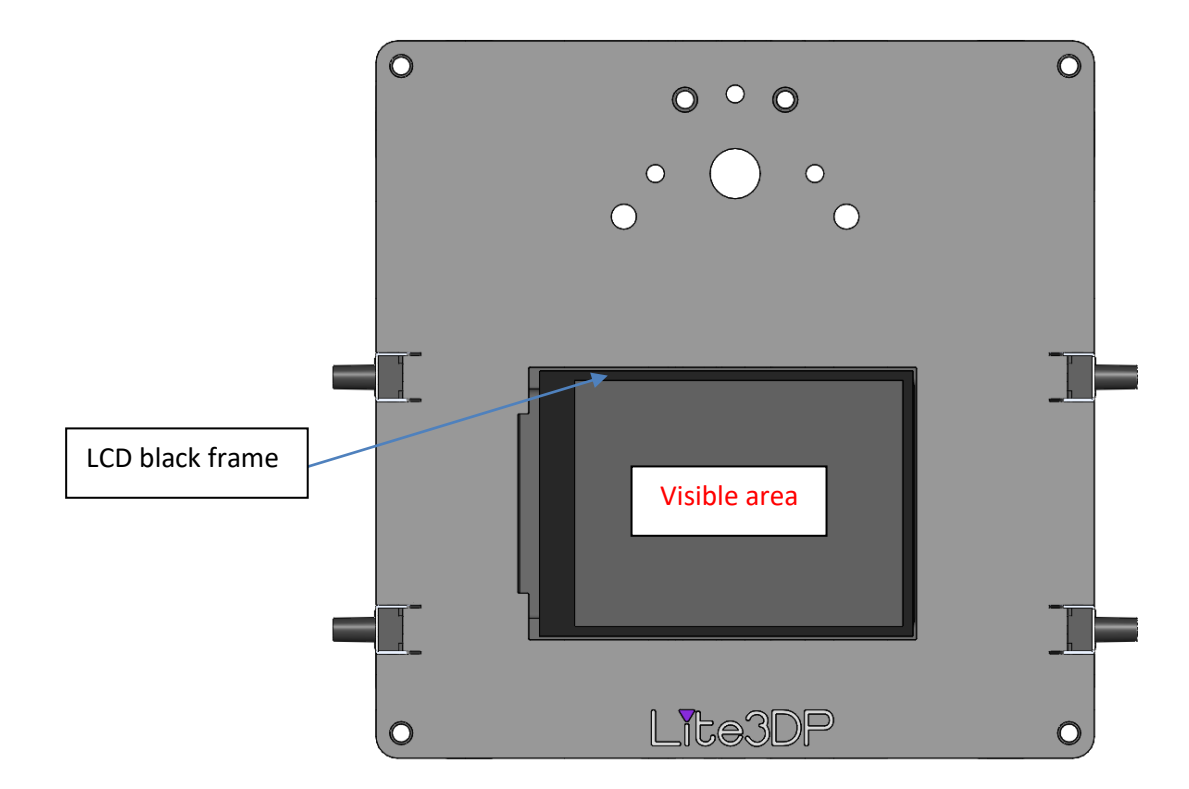

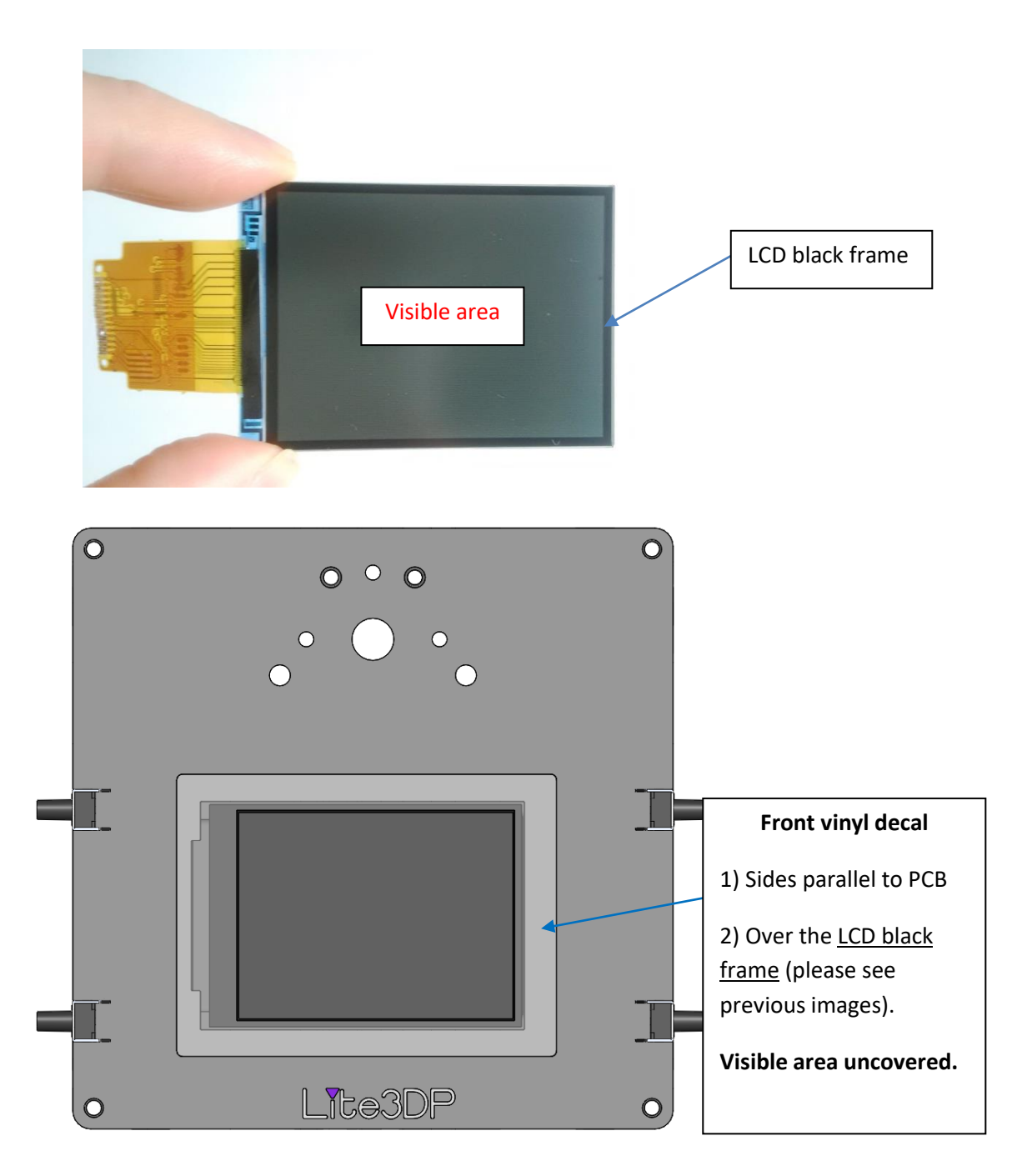

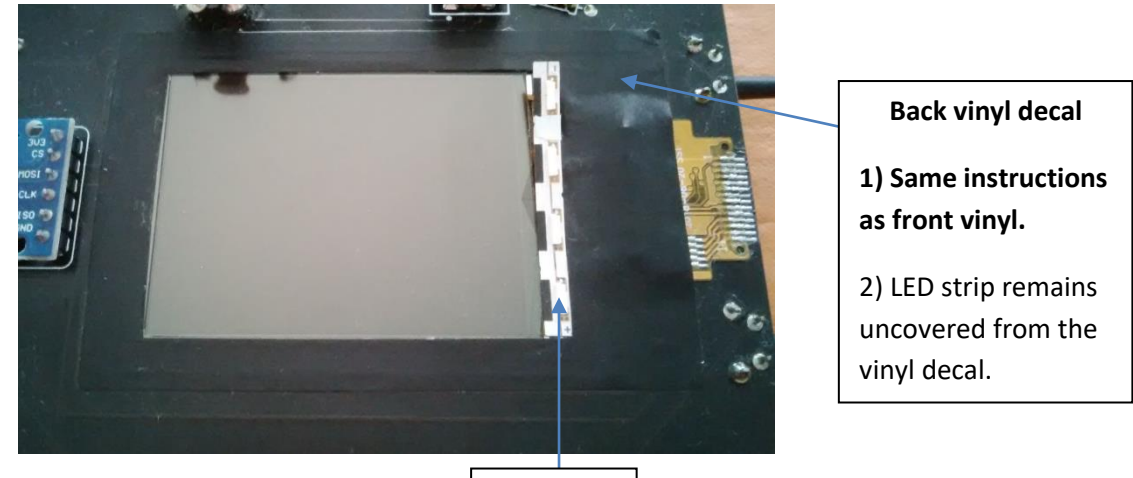

5

LED strip

### **LED Driver soldering**

#### Solder LED to heatsink, then LED to LED driver wires.

**Important:** verify LED polarity before soldering. Solder according to the following images.

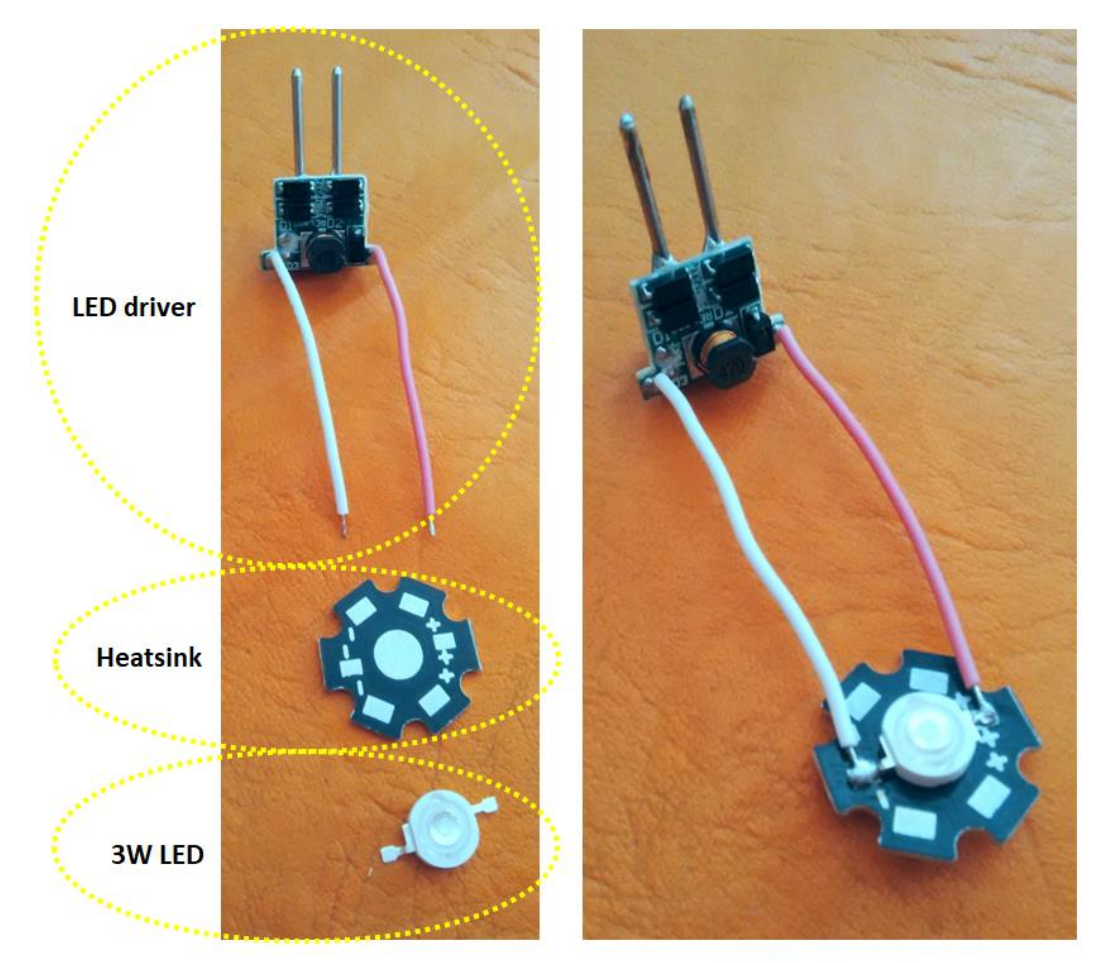

**Final configuration** 

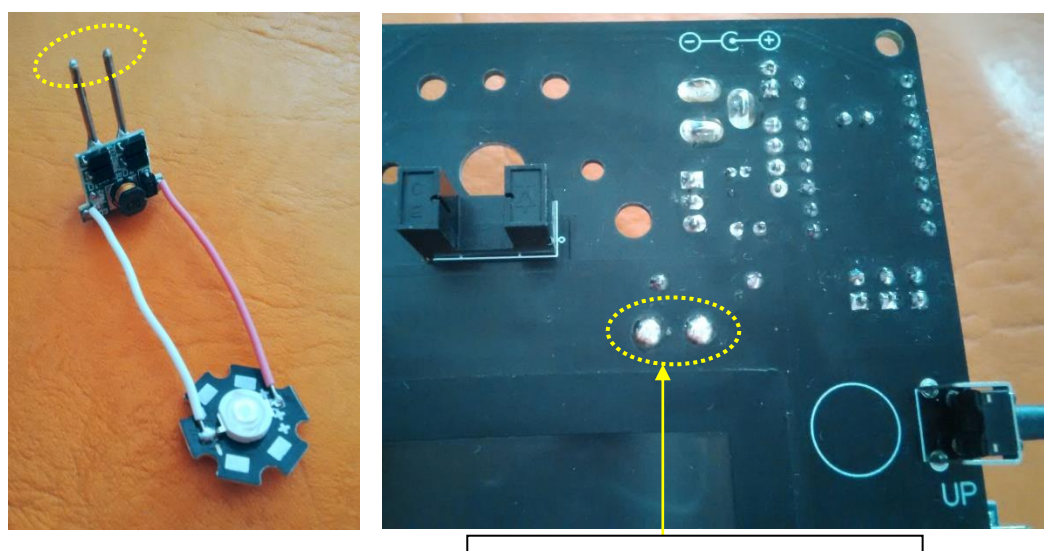

The 2 driver legs and their solder must not exceed 1.5 mm in height above the PCB.

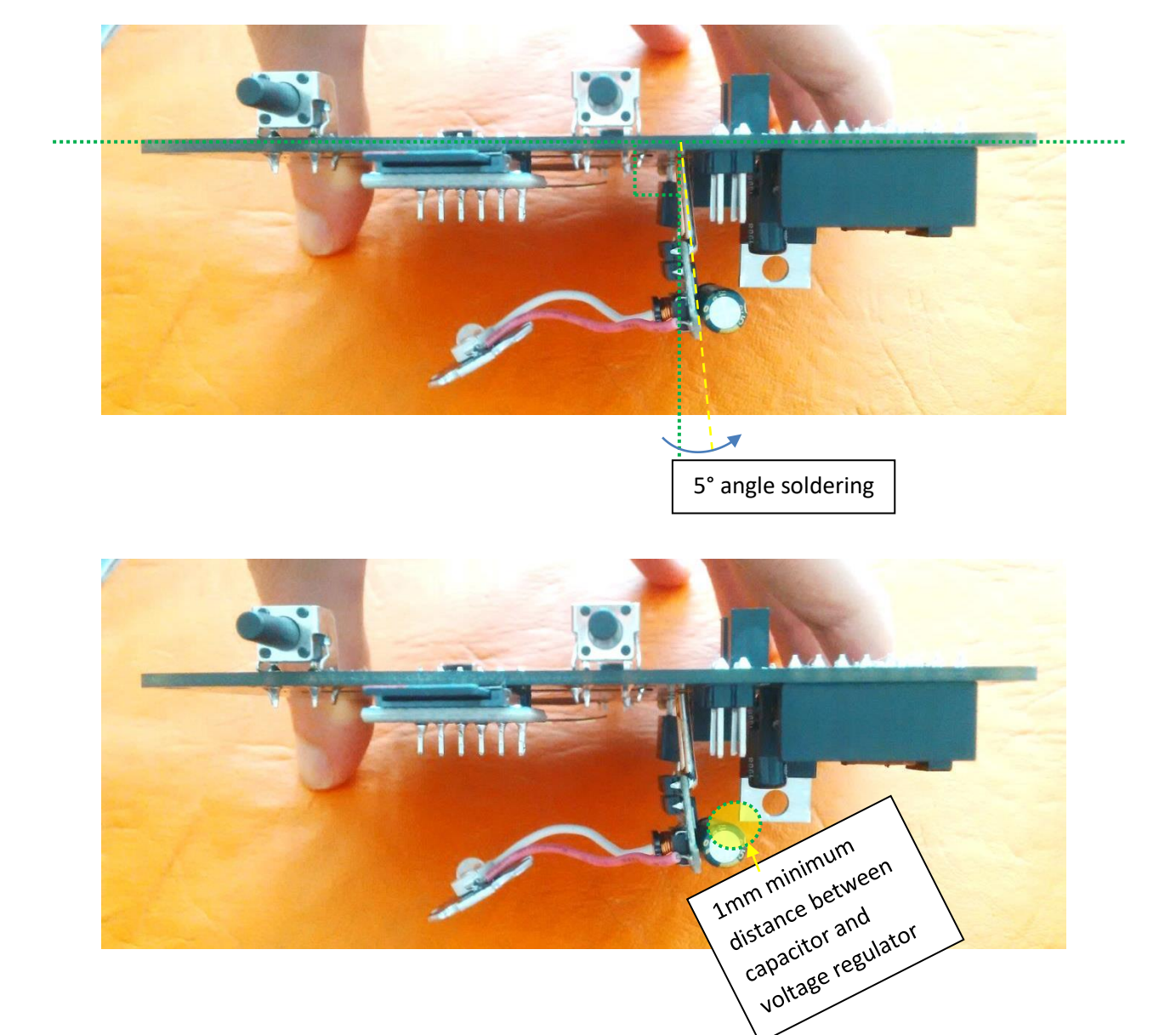

## PCB assembly

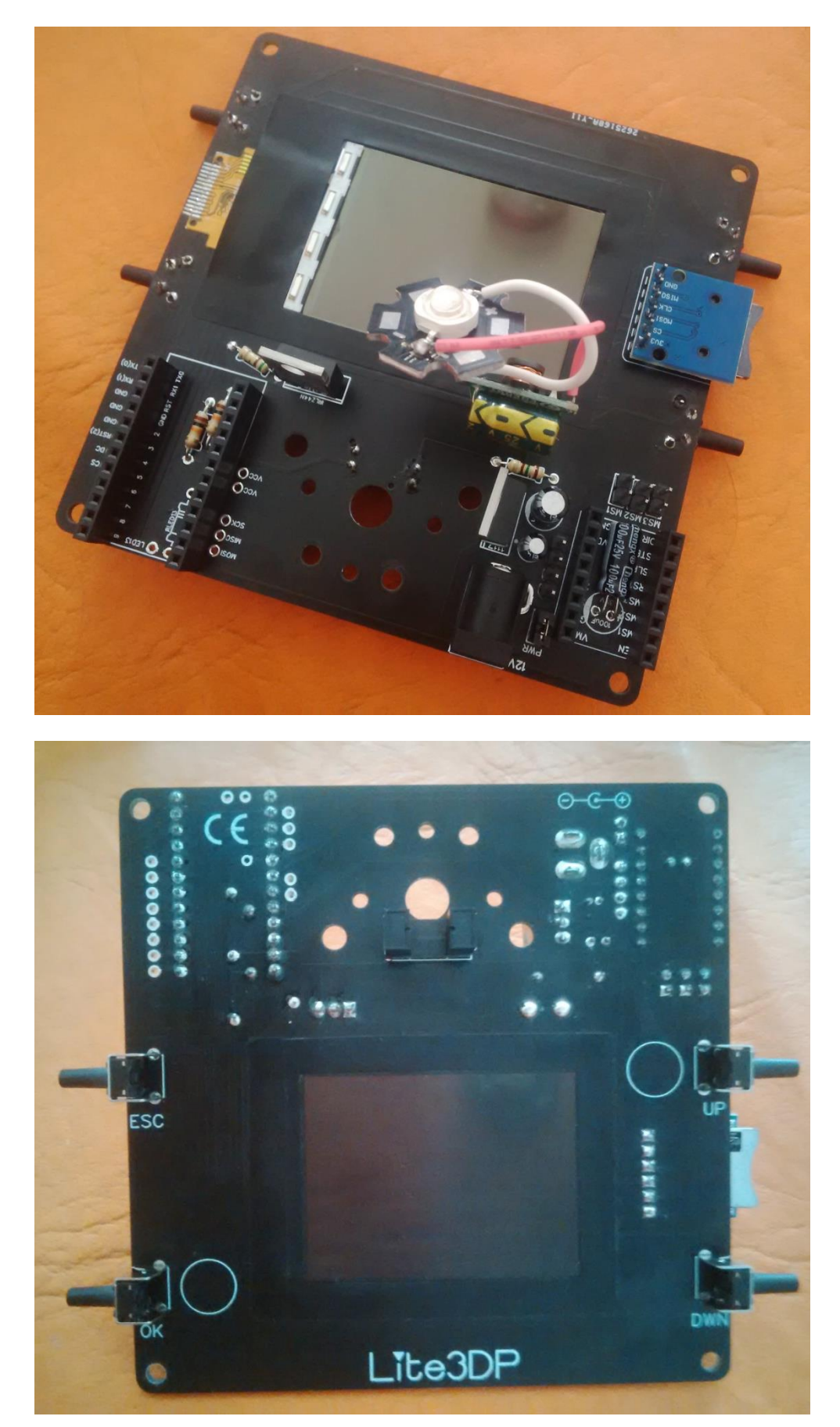

## Stepper motor cable

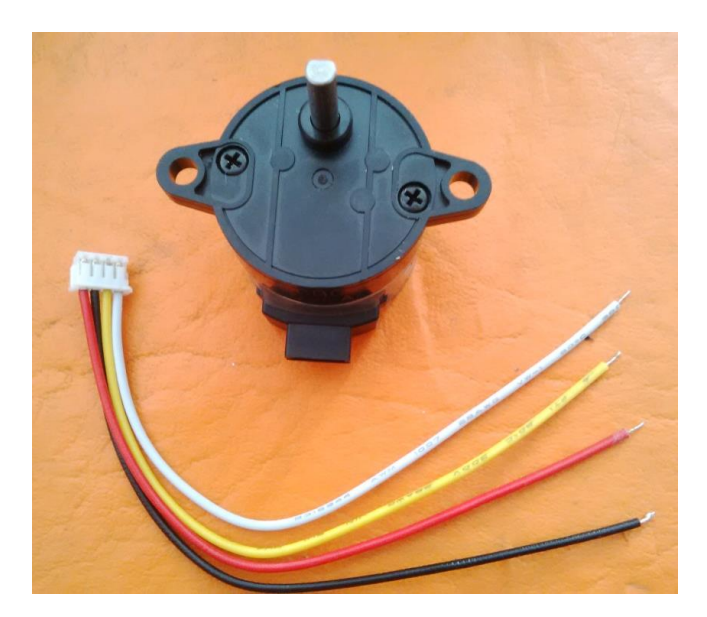

A terminal must be added to the stepper motor included cable:

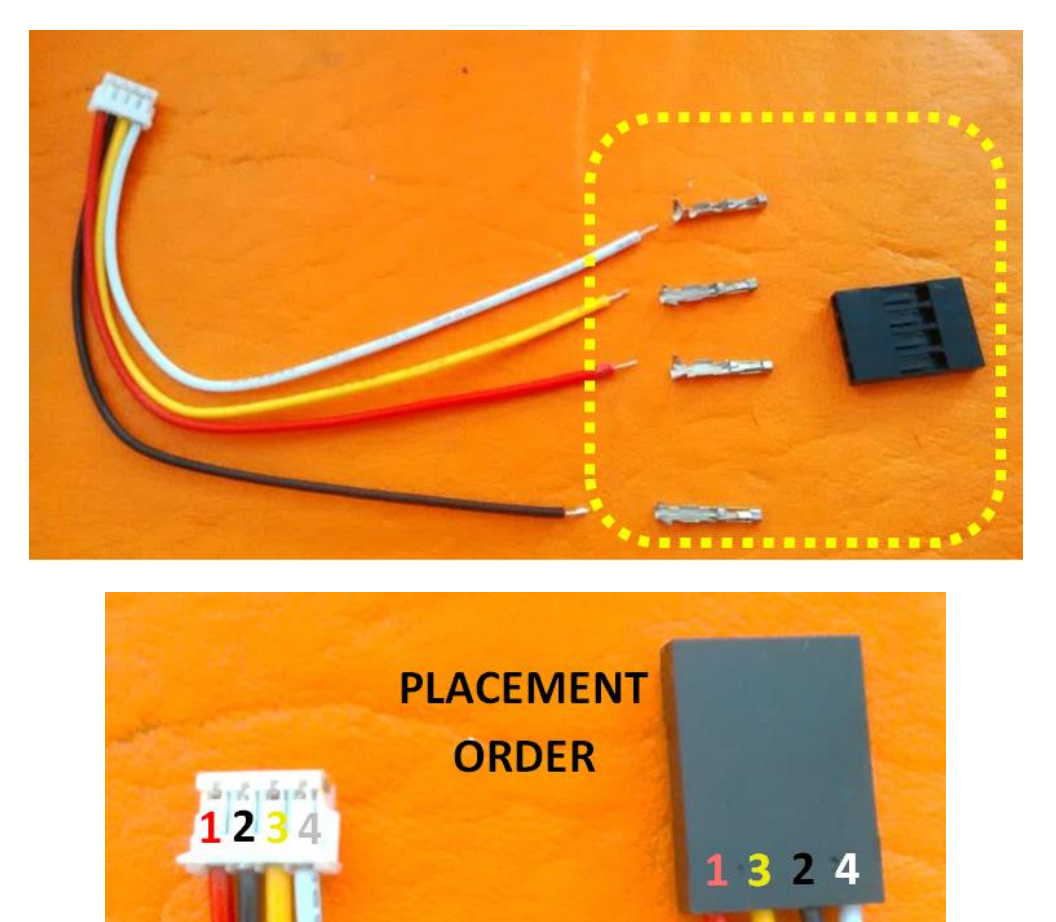

## DRV8825: set limit current + place heatsink

- Adjust reference Vref to 0,14 – 0,15 V.

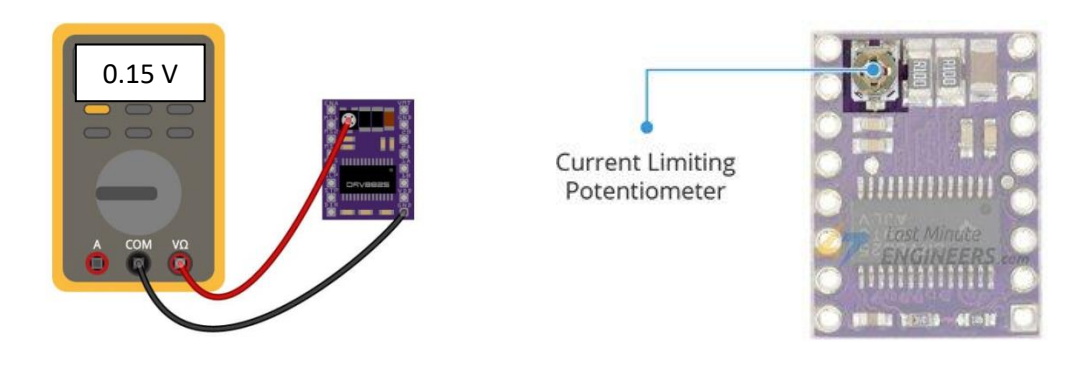

- Place heatsink.

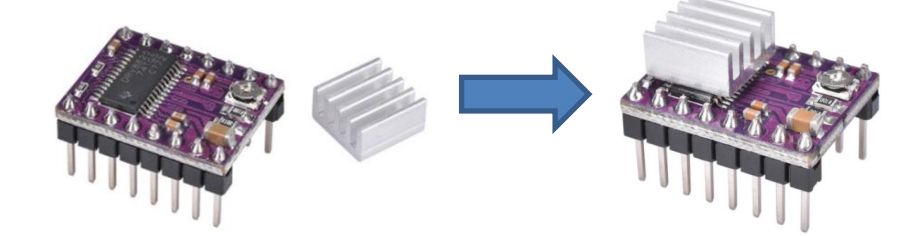

#### Libraries installation and firmware upload to Arduino

**1)** Verify that the computer to be used does not already have a library with one of the following names:

 $\leftarrow$   $\rightarrow$   $\checkmark$   $\uparrow$   $\blacksquare$   $\Rightarrow$  This PC  $\Rightarrow$  Documents  $\Rightarrow$  Arduino  $\Rightarrow$  libraries

"SdFat"

"Adafruit\_GFX\_AS"

"Adafruit\_ILI9341\_AS"

In case you have a library of the same name, **please delete it**, since another version of the libraries will cause a malfunction.

2) Add the 3 attached libraries, one by one, in the Arduino IDE:

| File Edit | Sketch Tools Help       |              |                   |  |
|-----------|-------------------------|--------------|-------------------|--|
|           | Verify/Compile          | Ctrl+R       |                   |  |
|           | Upload                  | Ctrl+U       |                   |  |
| Firmwa    | Upload Using Programmer | Ctrl+Shift+U |                   |  |
| - 1       | Export compiled Binary  | Ctrl+Alt+S   |                   |  |
| T         | Show Sketch Folder      | Ctrl+K       |                   |  |
| 2         | Include Library         | >            | Δ                 |  |
| 3         | Add File                | _            | Manage Libraries  |  |
| 4         |                         |              | Add .ZIP Library  |  |
| 5         | https://aithuh          | com/T.it     | Arduino librarias |  |

Libraries to be added:

Adafruit\_GFX\_AS.zip
Adafruit\_ILI9341\_AS.zip
SdFat.zip

#### 3) Open the Lite3DP firmware in the Arduino IDE:

| $\leftarrow$ | → × ↑ 🖡 > Lite3DP-FirmwareV1-0                                                      |    |
|--------------|-------------------------------------------------------------------------------------|----|
| *            | Quick access Oesktop ✓ Desktop                                                      |    |
| I            |                                                                                     |    |
| S Lite3      | DP-CrowdSupply-FirmwareV1-0   Arduino 1.8.5 – – – >                                 | ×  |
| File Edit    |                                                                                     | ð. |
| Lite3D       | P-CrowdSupply-FirmwareV1-0 §                                                        |    |
| 1            | /*                                                                                  | ^  |
| 2            | Lite3DP S1 v1.0 - Crowd Supply campaign                                             |    |
| 3            |                                                                                     |    |
| 4            | https://github.com/Lite3DP/Lite3DP-S1                                               |    |
| 5            |                                                                                     |    |
| 6            | MIT License                                                                         |    |
| 7            |                                                                                     |    |
| 8            | Please visit <u>www.lite3dp.com</u> for more information, documentation and softwar | 21 |
| 9            |                                                                                     |    |
| 10           | email: lite3ap@lite3ap.com                                                          |    |
| 12           | ***SELECT TO HDLOAD***                                                              |    |
| 13           |                                                                                     |    |
| 14           | BOARD: Arduino Pro or Pro Mini                                                      |    |
| 15           |                                                                                     |    |
| 16           | PROCESSOR: ATmega328P (5V, 16 MHz)                                                  |    |
| 17           |                                                                                     | ~  |
|              | <                                                                                   | >  |
|              |                                                                                     |    |
|              |                                                                                     |    |
|              |                                                                                     |    |
|              |                                                                                     |    |

Select Board: Arduino Pro or Pro Mini, Processor: ATmega328P (5V, 16 MHz)

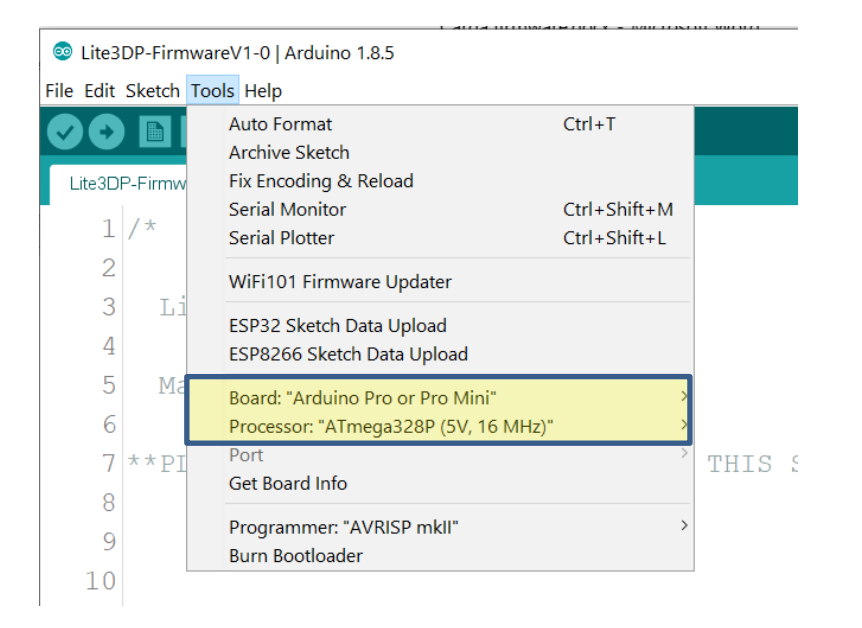

# Hit verify/compile 🖸 and you should get:

| Done compilir | ng.        |         |          |          |         |         |                        |                    |                    |
|---------------|------------|---------|----------|----------|---------|---------|------------------------|--------------------|--------------------|
| Sketch        | uses 30520 | ) bytes | (99%) of | program  | storage | space.  | Maximum i              | .s 30720           | bytes.             |
| Global        | variables  | use 111 | 3 bytes  | (54%) of | dynamic | memory, | , leaving              | 935 byte           | es for loc         |
| <             |            |         |          |          |         |         |                        |                    | → ×                |
| 17            |            |         |          |          |         |         | Arduino Pro or Pro Min | ii, ATmega328P (5∖ | /, 16 MHz) on COM8 |

#### 4) Upload the firmware to Arduino Mini

Connect the Arduino Mini to your CP2102 adapter or similar:

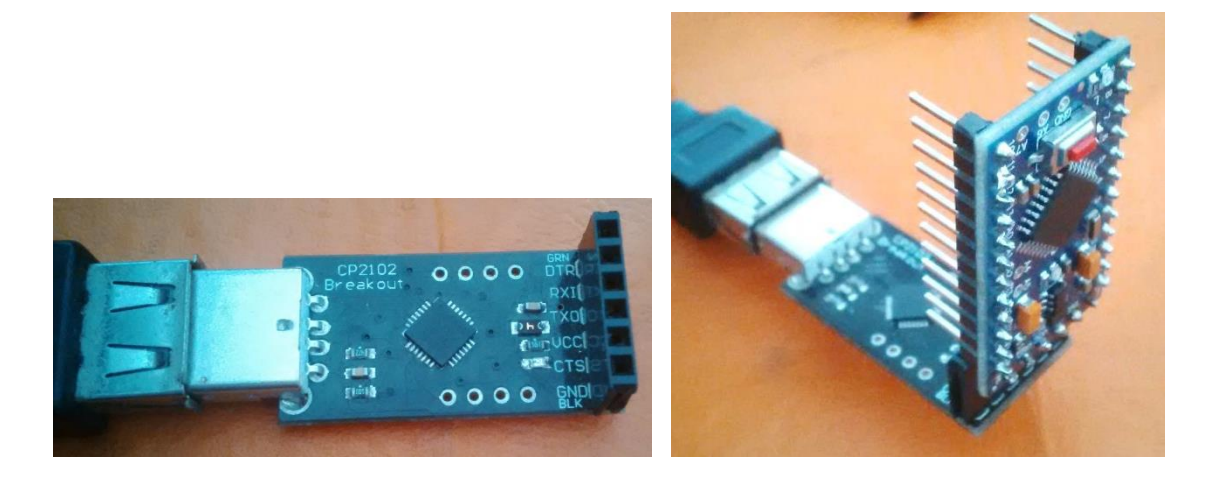

Select the correct COM port.

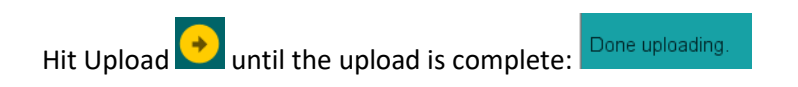